2022.10.19更新

# AGU キャリアナビ

# 進路希望登録マニュアル

- P1・・・・「AGUキャリアナビ」の登録手順
- P2~P5・・・「進路希望登録」の登録手順
- P6・・・・「AGUキャリアナビ」の機能一覧

# <u>AGUキャリアナビ 進路希望登録について</u>

本学では、学生の就職・進学支援をするために<u>「AGUキャリアナビ」および</u> <u>「進路希望登録」を全学生必須</u>としています。

登録がない場合は、4年次に就職や進学に必要な卒業見込証明書等の発行が できません。 また、キャリアセンター主催イベントの参加等の予約ができませんので必ず 登録してください。

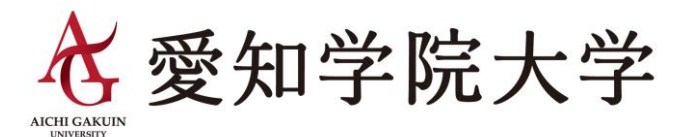

# 「AGUキャリアナビ」の登録手順

① 「AGUキャリアナビ」にログイン

ログインURL: https://www2.kyujin-navi.com/gakugai/00000

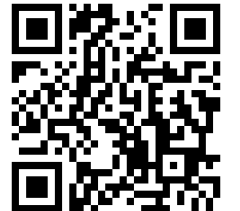

1

| 愛知学院大学                                                                                    | AGUキャリアナビ                                                     |                                                                                   |
|-------------------------------------------------------------------------------------------|---------------------------------------------------------------|-----------------------------------------------------------------------------------|
| AGU キャリアナビ                                                                                | AGUキャリアナビへのログイン<br>初期設定のパスワードは、生年月日(西暦8桁)でログインしてくださ<br>い。     |                                                                                   |
| AICHI GAKUIN<br>UNIVERSITY                                                                | 学籍番号<br>学籍番号<br>パスワード<br>パスワード<br>パスワードを表示する<br>パスワードをお忘れですか? | 学籍番号とパスワードを入力してログ<br>インしてください。                                                    |
| 愛学生専用の就職支援ツールです。<br>上手に活用して自分が希望する就職を実現しましょう!<br>※登録者には就活情報を随時メール配信します。<br><キャリアナビでできること> | ログイン                                                          | ※字籍番号に6桁の英数字のみです。<br>「ag」をつけた状態ではログインできません。<br>○ ・・・ 「01A●●●」<br>× ・・・ 「ag01A●●●」 |
| 1、企業からの求人検索<br>2、キャリアセンター主催イベント・個別相談の予約<br>3、スケジュール管理<br>4、先輩の就職活動報告書の閲覧 など               |                                                               | ※初期設定のパスワードは、生年月日(西暦8桁)です。<br>※2001年1月1日生まれの場合:20010101                           |

### ②【初回ログインの場合のみ】パスワードおよびメールアドレスを登録

| 初回パスワード更新                                                                                                    |                                                      |
|----------------------------------------------------------------------------------------------------|------------------------------------------------------|
| さん、パスワードを更新してください。                                                                                            |                                                      |
| <ul> <li>         プ利用にあたり         ・初回ログインにつき初期設定されているパスワードを更新してください。     </li> </ul>                          |                                                      |
| <b>新しいパスワード (必須)</b><br>■新しいパスワード                                                                             | 新しいパスワードを設定してください                                    |
| パスワード         > 6桁以上10桁以内。半角英数で自由に決めてください。         > 学籍番号をパスワードにすることは出来ません。         > 初期設定(現在)のパスワードは使用出来ません。 | ※6桁以上10桁以内。半角英数で自由に決めてくださ<br>※学籍番号をパスワードにすることは出来ません。 |
| ■新しいパスワード(確認)<br>パスワード(確認)<br>※確認のためもう一度入力してください。                                                             | ※初期設定(現在)のパスワードは使用出来ません。                             |

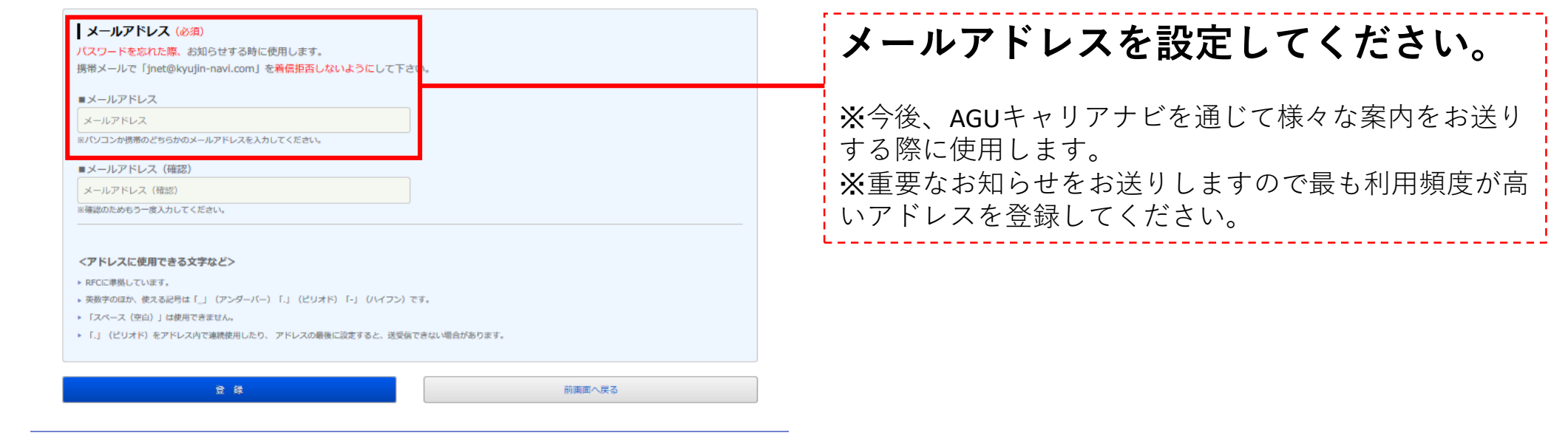

### 以上で登録完了です。今後は「学籍番号」と「パスワード」でログインできます。 引き続き「**進路希望登録**」にお進みください。(次ページ参照)

# 「進路希望登録」の登録手順

①「AGUキャリアナビ」のマイページから「進路希望登録」を選択

<u>ログインURL: https://www2.kyujin-navi.com/gakugai/00000</u>

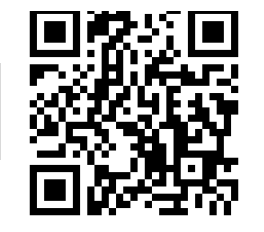

| AGUキャリアナビ            愛知学院大学         (1)       | AGUキャリアナビ           愛知学院大学                         |
|-----------------------------------------------|----------------------------------------------------|
|                                               | ログイン                                               |
| 求人を検索する                                       | 求人を検索する           最新求人一覧(東海)         就職活動体験記検      |
| 最新求人一覧(東海4県) 就職活動体験記検索 支援行事の参加予約 個人(グループ)面談予約 | 4県) 索                                              |
| 来校企業情報         進路希望登録         会員登録・変更         | 支援行事の参加予         個人(グループ)           約         面談予約 |
| 全てのメニュー                                       | 来校企業情報 進路希望登録                                      |
|                                               | 会員登録・変更                                            |
|                                               | 全てのメニュー                                            |
|                                               | ■ トピックス                                            |
| 選択してくたさい。                                     | ▶ 4年生 就職活動証明書                                      |
| ▶ 4年生 - 祝職活動証明書                               | ▶ 進路決定届                                            |
| 進路決定届                                         | ▶ 就職活動報告書(企業)                                      |
| ▶ 就職活動報告書(企業)                                 | ▶ 個別面談の予約方法                                        |
| 個別面談の予約方法                                     | ■ スケジュール                                           |
|                                               | 2022<br>€ 10月 Э                                    |
|                                               | SUN MON TUE WED THU FRI SAT                        |
|                                               | 25 🖉 26 🖉 27 🖉 28 🖉 29 🖉 30 🖉 1 🦉                  |
|                                               | 2 2 3 2 4 2 5 2 6 2 7 2 8 2                        |
|                                               | 9 2 10 2 11 2 12 2 13 2 14 2 15 2                  |

<PC画面>

<スマートフォン画面>

### ②利用規約、進路希望登録の内容を確認して次へ進む

### 前面面へ戻る

### 利用規約に同意の上、登録を行ってください。

第1条 (求人検索NAVI) 求人検索NAVIとは、本学が提供する 1. 大学求人票検索システム 2. メール配信サービス 3. 進路支援に関する付帯したサービス 等を含む、https://www.kyujin-navi.comに表示されるすべてのサービスを指します。求人検索NAVIの管理運営は、本学の委託により株式会社 ジェイネット(以下「JNET」)が行っています。

利用規約

### 第2条(利用登録)

2.利用登録できるのは、本学に在籍する学生および卒業生に限ります。

利用登録は、登録を行った時点で本規約の内容をすべて承諾しているものとします。
 不承諾の意思表示は登録を行わないことをもって認められるものとします。

第11条 (個人情報の変更・過会等) 1.利用者は求人検索NAVIに登録した個人情報をいつでも変更・追加することができます。

2. 削除・退会については、本学の就職指導担当部署にて行うものとします。

利用者が未規約に違反していると本学またはINETのいずれかが早期した場合、本学およびINETは利用者に何ら事前通知することなく削除 もしくは利用を一時停止させることができます。

第12条(個人情報管理) 利用登録された個人情報は、JNETが責任をもって管理するものとします。

〒460-0007 愛知県名古屋市中区新栄1-7-7 RTセンターステージ7F 個人情報管理責任者 土屋和弘

第13条(利用規約の変更) NHTは本学と認識の上で、本規約を随時変更、追加、削除するごとができ、それを求人検索NAVL上に表示した時点で、最新の規約をすべての利 用哲が了承したものとみなします。

### 付則

| 同意しない                                      | 同意する |
|--------------------------------------------|------|
|                                            |      |
|                                            |      |
| * 2017#10/31Gb0E                           |      |
| · 2013年10月1日1日<br>· 2017年10月1日日本定          |      |
| • 2012年10月1日改定                             |      |
| <ul> <li>● 2011年9月8日改定</li> </ul>          |      |
| • 2009年12月24日改定                            |      |
| • 2009年4月10日改定                             |      |
| • 2005年7月5日改定                              |      |
| • 2005年2月28日改定                             |      |
| <ul> <li>この規約は2004年7月1日から実施します。</li> </ul> |      |

### 進路希望調査の登録について

この登録は、就職活動にあたって職業安定法によって法的に義務づけられた手続きです。

就職希望者(公務員・教員希望者含む)は、職業安定法に基づき求職票を所定の期間内に提出することになっており、毎年更新することになってい ます。

進路希望登録

本学では「進路希望調査」の登録をもって求職票の提出に代えています。

これは、就職活動の第一歩となる重要な手続きで、職業紹介の必須条件となりますので必ず行うようにしてください。

進学希望者を含むすべての学部卒業予定者及び大学院修了予定者を対象とします。留年等の過年度生も再登録してください。

なお進路希望調査の内容は個人情報保護法が適用され、進路相談、推薦状発行、就職諸総計、皆さんへの諸連絡にのみ利用し、個人情報が第三者へ 公開・譲渡される事はありません。

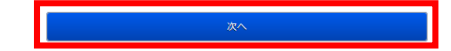

# ③「進路希望登録」を適宜回答してください。(1/3ページ)

|                                                                                                    |                                                                     | 進路希望登録                                                                                                    |                                                                                      |
|----------------------------------------------------------------------------------------------------|---------------------------------------------------------------------|----------------------------------------------------------------------------------------------------|--------------------------------------------------------------------------------------|
| 前面面へ戻る                                                                                                    |                                                                     |                                                                                                    |                                                                                      |
| <ul> <li>【 登録上の注意。</li> <li>1. 進路希望マニュアル(</li> <li>2. (必須)の部分は必須</li> <li>3. パスワード・メールア</li> <li>4. 最後に登録ボタンを一)</li> </ul> | PDF)を参照して入力してくださ<br>入力項目となります。<br>ドレスは確認のためにコピー・県<br>度だけクリックしてください。 | だい。<br>よりつけをせず、2箇所に入力してください。                                                                                                    |                                                                                      |
|                                                                                                    |                                                                     |                                                                                                    | 顔写真を登録してください。                                                                        |
| <b>顔写真</b> (必須)<br>鎮写真が未登録です。<br>鎮写真を登録してから、進路<br>顔写真を登録する                                                                 | 希望の入力を行なってください。                                                     |                                                                                                    | ※ファイルから選択もしくはスマートフォンにて撮影し<br>てください。(スマートフォンでの撮影・登録を推奨)                               |
| 学籍番号                                                                                                    | 01Q998                                                              |                                                                                                    | ※詳しい撮影方法は <u>コチラ(PDF)</u> よりご確認ください。                                                 |
| 7IJ <u>b</u> *†                                                                                                    | アイカ <sup>*</sup> ク タロウ                                              |                                                                                                    |                                                                                      |
| 名前                                                                                                    | 愛学 太郎                                                               |                                                                                                    |                                                                                      |
| 学部学科<br>(必須)                                                                                                    | 歴史学科(H) *                                                           |                                                                                                    |                                                                                      |
| 性別                                                                                                    | 男性                                                                  |                                                                                                    | AGUキャリアナビのログインの際に使                                                                   |
| (政))                                                                                                    |                                                                     |                                                                                                    | 用するパスワードです。                                                                          |
|                                                                                                    | ••••••                                                              |                                                                                                    |                                                                                      |
| パスワード<br>(必須)                                                                                                    | (入力したパスワードは必ず                                                       | 控えて下さい)                                                                                                    | ▲6桁以上10桁以内 坐角茁数で白由に注めてください                                                           |
|                                                                                                    | 確認のためもう一度入力して                                                       | 下さい。                                                                                                    | ※学籍番号をパスワードにすることは出来ません。                                                              |
|                                                                                                    | т                                                                   |                                                                                                    |                                                                                      |
|                                                                                                    | (必須)                                                                |                                                                                                    |                                                                                      |
|                                                                                                    | ₩177 I<br>(必須)                                                      | (全角50文字以内)                                                                                                    | 旧住デジェレノフェンタインフィンア                                                                    |
| 現住所                                                                                                    | 住所2                                                                 | 住所 2<br>(アパート・マンション名等) (全角50文字以内)                                                                                                    | 現住所が止しく入力されているが確認                                                                    |
|                                                                                                    | 携帯電話<br>(必須)                                                        | 携带電話<br>(半角) (例:090-XXXX-XXXX)                                                                                                    |                                                                                      |
|                                                                                                    | 住所                                                                  | 現住所と同じ (現住所と同じ場合はクリックしてください。)                                                                                                    |                                                                                      |
|                                                                                                    | 〒<br>(約酒)                                                           |                                                                                                    |                                                                                      |
|                                                                                                    | 住所1                                                                 | 住所 1                                                                                                    |                                                                                      |
| 四寸 나라 古姓 쓰                                                                                                    | 住所2                                                                 | (全角50文字以内)<br>住所 2                                                                                                    |                                                                                      |
| 保証人の連絡先                                                                                                    | TEL                                                                 | <ul> <li>(アパート・マンション名等) (全角50文字以内)</li> <li>電話番号</li> </ul>                                                                                                    |                                                                                      |
|                                                                                                    | (必須)                                                                | (半角) (例:052-XXX-XXXX)                                                                                                    |                                                                                      |
|                                                                                                    | (必須)<br>(必須)<br>(保証人 続柄                                             | (半角) (例:090-XXXX-XXXX)                                                                                                    | キャリアセンターから受け取る受信ア                                                                    |
|                                                                                                    | (必須)                                                                | 保証人続柄<br>キャリアセンターからのメールを受信するアドレスを選択してください。                                                                                                    | ドレスを選択してください。                                                                        |
|                                                                                                    |                                                                     | (明市ハールアドレス)       (明市ハールアドレス)       (明市メールアドレス)       (明市メールアドレス)       (明市メールアドレス)                                                                                                    | ※重要なお知らせをお送りしますので最も利用頻度が高いアドレスを選択してください。                                             |
|                                                                                                    | 携帯メールアドレス                                                           | <アドレスに使用できる文字など><br>※RFCに準拠しています。<br>・ 英数字のほか、使える記号は「_」(アンダーバー)「.」(ピリオド)「-」(ハイフ<br>ン)です。<br>・ 「スペース(空白)」は使用できません。<br>・ 「.」(ピリオド)をアドレス内で連続使用したり、アドレスの最後に設定すると、送受<br>伝アさせい 地合めまります                                  | <b>注意</b><br>@icloud.com のアドレスは設定しないでください。<br>本システムとの相性が悪く、メール配信が正常に機能<br>ないことがあります。 |
| メールアドレス<br>(4238)                                                                                                    |                                                                     | <ul> <li>にですない場合がのります。</li> <li>携帯のメールアドレスを登録する場合は、「jnet@kyujin-navi.com」を受信できるよう<br/>に設定してください。</li> <li>PCメールアドレス</li> <li>確認のためもう一度入力して下さい。</li> <li>PCメールアドレス(雨入力)</li> <li>&lt;アドレスに使用できる文字など&gt;</li> </ul> |                                                                                      |
|                                                                                                    | PCメールアドレス                                                           | <ul> <li>※RFCに準拠しています。</li> <li>・ 英数字のほか、使える記号は「_」 (アンダーバー)「.」 (ピリオド)「-」 (ハイフン)です。</li> <li>・ 「スペース (空白)」は使用できません。</li> <li>・ 「.」 (ピリオド)をアドレス内で連続使用したり、アドレスの最後に設定すると、送受信できない場合があります。</li> </ul>                   |                                                                                      |

③「進路希望登録」を適宜回答してください。 (2/3ページ)

| 研究テーマ・ゼミの内容          | 研究テーマ・ゼミの内容                                               |                                       |
|----------------------|-----------------------------------------------------------|---------------------------------------|
| (必須)                 | 入力文字数: 文字(全角50文字以内)                                       |                                       |
|                      | 複数所属している場合は、所属期間が長いクラブを1つ明記してください。                        |                                       |
|                      | 大学(全角30文字以内)                                              | 複数所属している場合は、所属期間が                     |
|                      | 所周していない場合は「なし」と記入してください                                   | <b>투いクラブを1つ明記してください</b>               |
| 所屋クラブ/サークル<br>(必須)   | 大学 役職(全角15文字以内)                                           |                                       |
| (468 <b>4</b> )      | 役職がない場合は「なし」と記入してください                                     |                                       |
|                      | 高校(全角30文字以内)                                              | ※所属・役職がなければ「なし」と明記してください。             |
|                      | 所周していない場合は「なし」と記入してください                                   | · · · · · · · · · · · · · · · · · · · |
|                      |                                                           |                                       |
|                      | 「あり」にチェックした方                                              |                                       |
| ボランティア活動             | 大学時代の活動のみ明記                                               |                                       |
|                      | 入力文字数: 文字(全角50文字以内)                                       |                                       |
|                      | 大学時代の活動のみ明記                                               |                                       |
| その他の課外活動             | 入力文字数: 文字(全角50文字以内)                                       |                                       |
|                      | 実施先(全角40文字以内)                                             |                                       |
| <b>ノ</b> 、カー、ニップ中海牛の | 「参加日数」が多い順に記入してください                                       |                                       |
| コンラーノンタン天地の広め        | 時期 未選択 ▼ 年 未選択 ▼ 月                                        | ,                                     |
|                      |                                                           | インターンシップの宝施先が複数あろ                     |
|                      | 実施先 (全角40文字以内)                                            |                                       |
| インターンシップ実施先②         |                                                           | 場合は、参加日数が多い順に記入して                     |
|                      | 時期 未選択 ▼ 年 未選択 ▼ 月                                        | ください                                  |
|                      | 実施先(全角40文字以内)                                             |                                       |
| インターンシップ実施先③         | 「参加日数」が多い順に記入してください                                       |                                       |
|                      | 時期 未選択 ▼ 年 未選択 ▼ 月                                        | ※5つ以上参加した場合は、任意の実施先を4つ回答して            |
|                      | 実施先(全角40文字以内)                                             | ください。                                 |
|                      | 「参加日数」が多い順に記入してください                                       | ·                                     |
| インターンンツノ美麗光生         | 時期 未選択 ▼ 年 未選択 ▼ 月                                        |                                       |
|                      |                                                           |                                       |
|                      | 自動車運転免許証         ▼                                        | 該当資格の──に <mark>─</mark> ─をいれてください。    |
|                      | □ 教職(取得見込科目)                                              | - 級・占数・種類等についても回答して                   |
|                      | TOEIC                                                     |                                       |
|                      |                                                           | くたさい。                                 |
|                      |                                                           | ·                                     |
|                      | □ 簿記 日商                                                   |                                       |
|                      |                                                           |                                       |
|                      | □ 簿記 全商 ▼                                                 |                                       |
| 免許・資格                | MOS                                                       | 選切項日にたい姿枚についてけ L 目                    |
|                      | 上記以外の取得資格                                                 | 医扒填口にない良俗に ノいては、 上記                   |
|                      | ※取得見込みの姿格がある方は「姿格名(取得見込)」と明記してください                        | 以外の取得資格欄に明記してください。                    |
|                      |                                                           |                                       |
|                      | λ力文字数: 文字(全角100文字以内)                                      | ※取得見込みの資格がある方は「資格名(取得見込)              |
|                      | エクステンションセンター受講演座名                                         | と明記してください。                            |
|                      | エクステンションセンター受講講座名                                         | · · · · · · · · · · · · · · · · · · · |
|                      |                                                           |                                       |
|                      | a.                                                        |                                       |
|                      | 入力文字数: 文字(全角100文字以内)                                      |                                       |
|                      | ○ あり                                                      |                                       |
| アルバイト経験              | 「あり」にチェックした方                                              |                                       |
|                      | 菜種・職種など、大学時代の活動のみ明記           入力文字数:         文字(全角50文字以内) |                                       |
|                      |                                                           |                                       |
|                      |                                                           |                                       |

### ③「進路希望登録」を適宜回答してください。 (3/3ページ)

| 進路希望<br>(必須)     | 希望する進路を選択してください。<br>専門職(司書・学芸員・言語聴覚士・管理栄養士など)は、「就職(公務員)」もしくは「就職(一般企業)」を選ん<br>でください。 |                                   |
|------------------|-------------------------------------------------------------------------------------|-----------------------------------|
| 進路希望<br>(後期)     | 専門職(司書・学芸員・言語聴覚士・管理栄養士など)は、「就職(公務員) 」もしくは「就職(一般企業) 」を選ん<br>でください。                   |                                   |
| 進路希望<br>(必须)     |                                                                                     |                                   |
|                  | 第1希望 進学(上記以外) - (第1希望のみ必須)                                                          |                                   |
|                  | 第2希望 選択してください 👻                                                                     |                                   |
|                  | 第3希望 選択してください 🔻                                                                     |                                   |
| 「職」を選択されたフ       | 方へ質問です(進路希望1~3に「就職」がある場合は必須です)。                                                     |                                   |
|                  | 第1希望<br>選択してください ▼ (第1希望のみ必須)                                                       |                                   |
| 希望樂種<br>(必須)     | 第2希望 選択してください 🔻                                                                     | 差望する准路を選択してください                   |
|                  | 第3希望<br>選択してください <b>*</b>                                                           |                                   |
|                  | 第1希望<br>選択してください - (第1希望のみ必須)                                                       | ※現時点の希望で結構です。今後変更になっても問           |
| 希望職種<br>(必須)     | 第2希望 選択してください -                                                                     | りません。                             |
|                  | 第3希望 選択してください ▼                                                                     | ▲ 本町職(司聿・学共昌・ 言語 誌 営 十・ 答 理 学 義 十 |
|                  | 第1希望<br>選択してください ▼ (第1希望のみ必須)                                                       | ど)は「就職(公務員)」もしくは「就職(一般)           |
| 希望勤務地<br>(必須)    | 第2希望 選択してください -                                                                     | 業)」を選んでください。                      |
|                  | 第3希望 選択してください -                                                                     | <b>※</b> マの爻胡烝得桂起た甘にたら日マセンク。とり、   |
|                  | Uターン希望         Iターン希望         希望なし                                                  | 配信をさせていただきますので、変更があった際は           |
| U・I <i>ターン</i>   | ※Uターン就職・・・地方出身学生で、卒業後地元企業に就職すること<br>※Iターン就職・・・故郷ではない地方に就職し、定住すること                   | で随時更新をしてください。                     |
|                  |                                                                                     |                                   |
| 学」を選択されたフ        | 方へ質問です(進路希望の第1希望に「進学」を選択された場合は必須です)。<br>希望進学先を選択してください。                             |                                   |
| 希望谁学先            | 第1希望 選択してください - (必須)                                                                |                                   |
|                  | 第2希望 選択してください -                                                                     |                                   |
| の他」を選択され         | た方へ質問です(准務差望の第1差望に「その袖」を選択された根会け必須です)                                               |                                   |
| どんな進路を           | こう うちゅうこう (二部中日) エンジング 本日) エレー・ こうごう ことはいくて いとかに 10kの (C > Jo その他の進路                |                                   |
| 考えていますか?<br>(必須) | (全角20文字以内)                                                                          |                                   |

|              |                              | 記入できる範囲で回答してください。        |
|--------------|------------------------------|--------------------------|
| 趣味特技         |                              | ※回答が難しい場合は箇条書きでも問題ありません。 |
|              | 入力文字数:         文字(全角100文字以内) |                          |
|              | 箇条書きでも可                      |                          |
|              |                              |                          |
| 大学時代に力を入れたこと |                              |                          |
|              |                              |                          |
|              |                              |                          |
|              |                              |                          |
|              | 登録 前画面へ戻る                    |                          |
|              |                              | くたさい。                    |

5

以上で登録完了です。「AGUキャリアナビ」のすべての機能が利用できます。 (次ページ参照)

# 「AGUキャリアナビ」の機能一覧

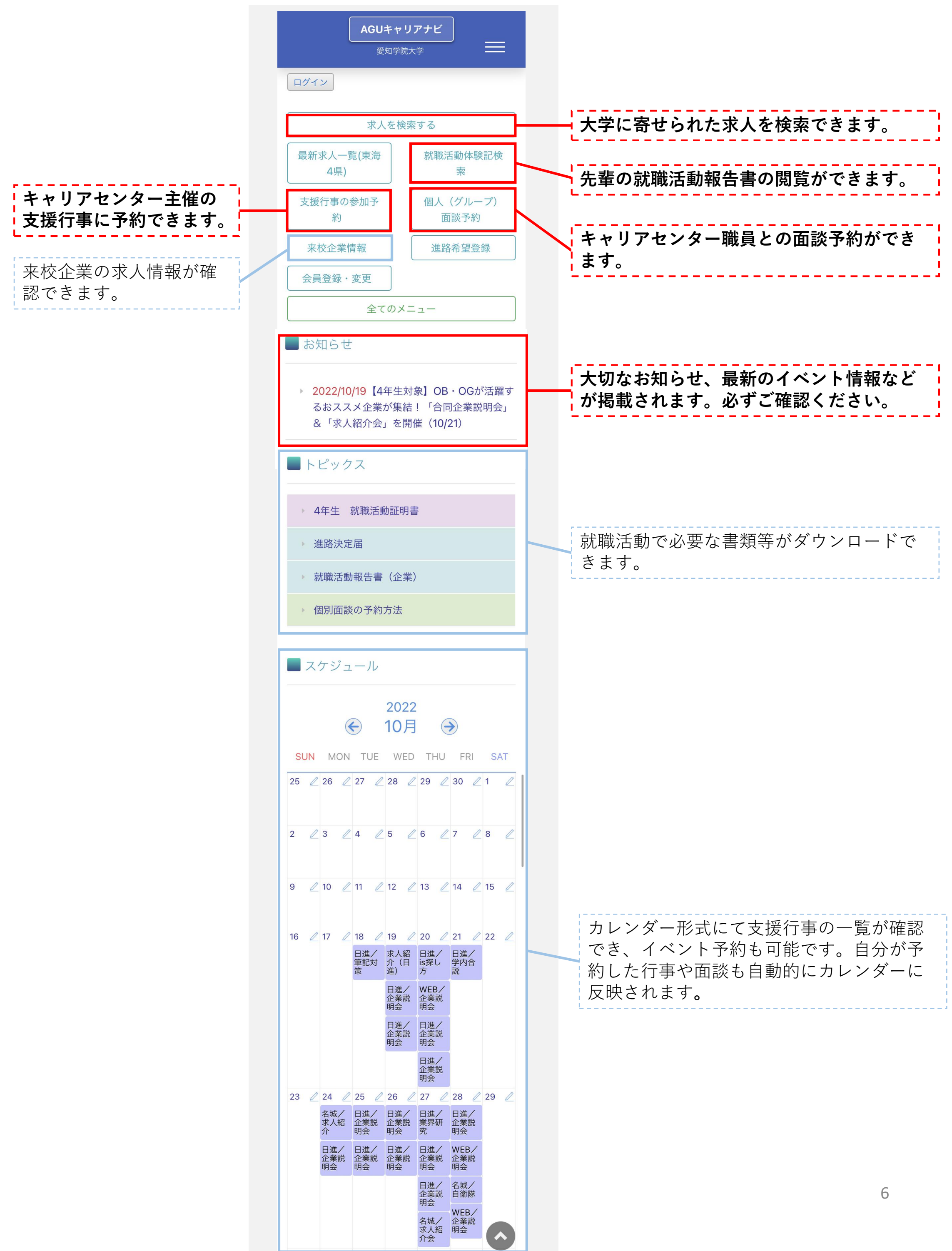